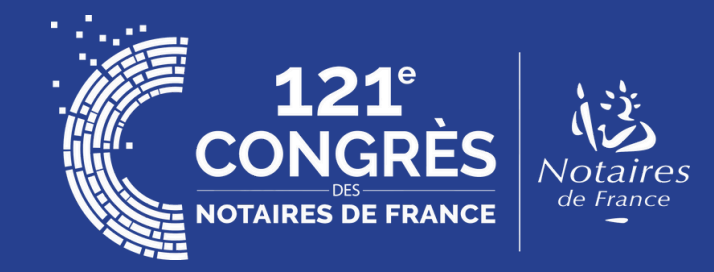

# MODE D'EMPLOI INSCRIPTION GROUPÉE

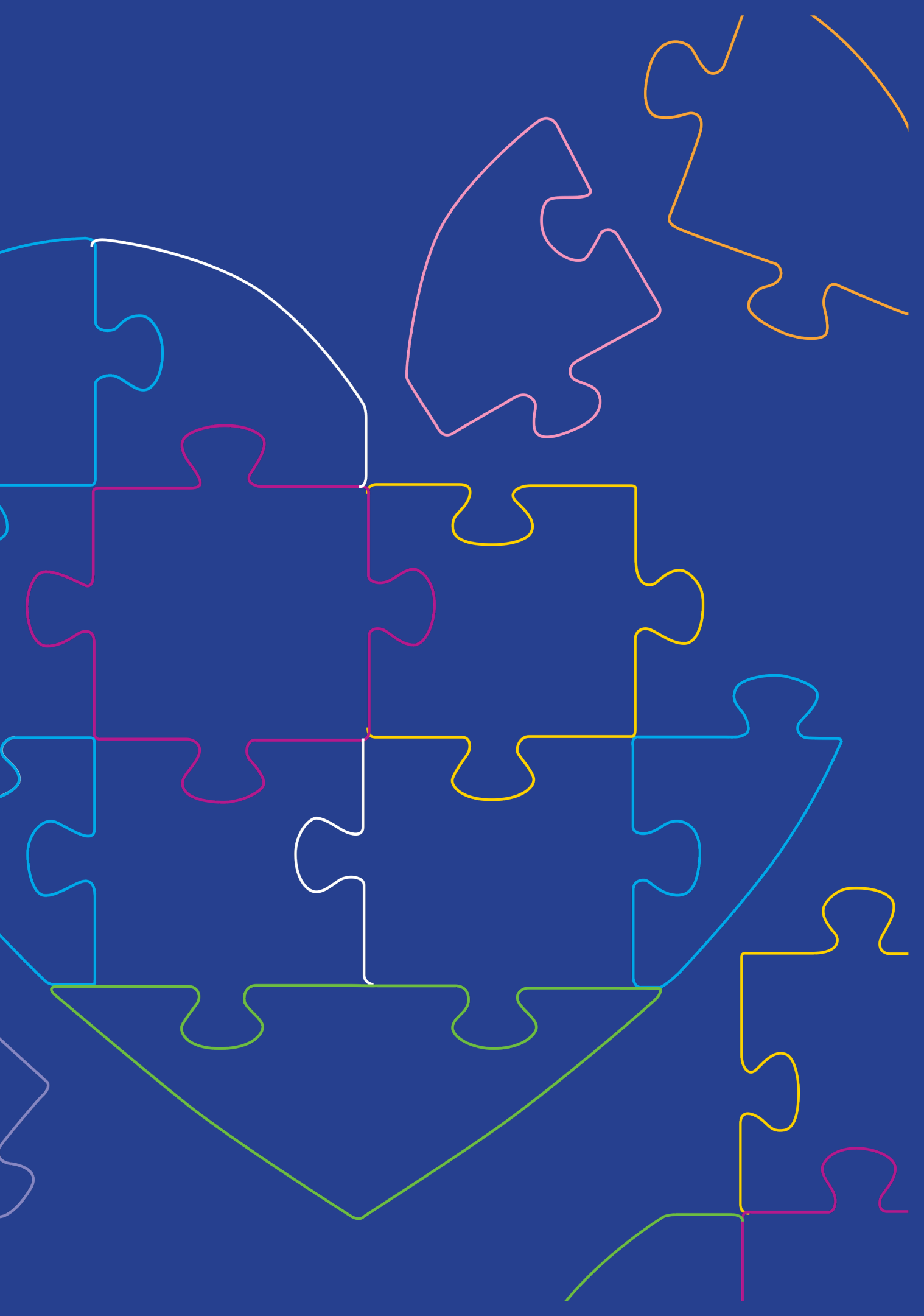

# **Rappels** :

### Important :

L'inscription comme « congressiste exposant » (gérée par le service relations congressistes) permet d'accéder au statut « congressiste » incluant l'accès à l'exposition, à l'ensemble des plénières, au restaurant des congressistes\*, aux soirées\* et aux excursions.

Le statut « exposant » (géré par l'agence Quinze Mai) permet uniquement l'accès à l'exposition du Congrès. Tout exposant souhaitant devenir « congressiste exposant » à titre individuel et assister au programme de formation doit s'inscrire individuellement (voir slide 6).

Informations à retenir concernant l'inscription groupée :

L'inscription groupée ne permet pas d'inscription collective au programme de formation. Les collaborateurs souhaitant s'inscrire au programme de formation, doivent le faire à titre individuel en complétant leur inscription, réalisée à titre groupé (CONGRES+> Déjà inscrit > et régler par carte bancaire\*\*. (Voir également en page 6)).

L'inscription groupée est intégralement facturée à votre organisation (congressiste et accompagnant).

\*sur inscription préalable en fonction du nombre de places disponibles \*\* facturation sous entête ADNOV jusqu'au vendredi 13 septembre inclus / facturation par ACNF, à partir du 14 septembre

### Etape 1 :

Cliquer sur « Je m'inscris au 120e Congrès » puis « demande de participation »

FAMILLE & CRÉATIVITÉ NOTARIALE

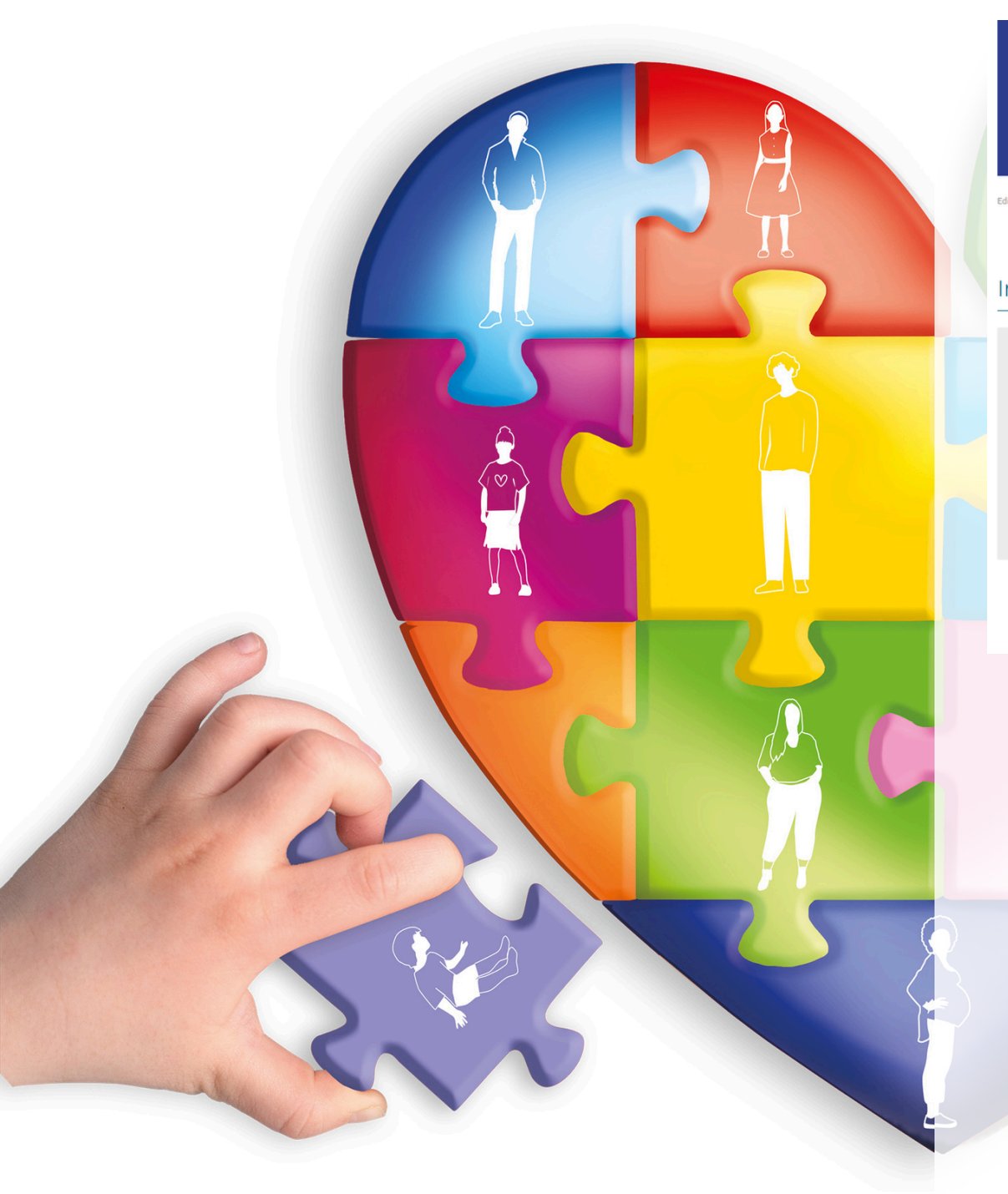

Inscription en ligne d'un exposant en qualité de congressiste

MONTPELLIER

#### Demande de participation

Votre société/ association / fondation participe à l'exposition du 121<sup>e</sup> Congrès et vous souhaitez vous inscrire en tant que congressiste individuel ou en groupe.

Merci de compléter le formulaire de demande de participation en cliquant sur le bouto ci-dessous et joindre la copie de votre carte de visite professionnelle.

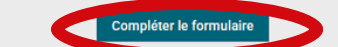

### Ma demande de participation a été acceptée et j'ai reçu un identifiant :

| nande de participation.<br>ialisez votre mot de passe | avant d'accéder à la plateforme du Congrès en <u>cliquant</u> |
|-------------------------------------------------------|---------------------------------------------------------------|
| Identifiant :                                         |                                                               |
| Mot de passe :                                        | 20                                                            |
| Se souvenir de moi                                    |                                                               |
|                                                       | Se connecter                                                  |

Le traitement des demandes de participation est effectué par l'ACNF, dans l'ordre chronologique d'arrivée. Une réponse vous sera adressée par courriel. Il n'est donc pas nécessaire de contacter le service « relations congressistes » avant réception de cette réponse.

### Compléter ensuite le formulaire

| 121°<br>CONGRÈS<br>Notaires de France                                                                      | 24-26 2025<br>MONTPELLIER<br>FAMILLE & CRÉATIVITÉ NOTARIALE |                                                                                                    |
|----------------------------------------------------------------------------------------------------|-------------------------------------------------------------|----------------------------------------------------------------------------------------------------|
| Edition 121 > Congressiste exposent > Demande de participation                                             | alité de congressiste                                       | ≪ Retour                                                                                                    |
| Coordonnées & mode d'inscription<br>Civilité *<br>Nom *<br>Prénom *<br>Email *<br>N* de téléphone portable | O Madame O Monsieur                                         | Champs obligatoires                                                                                                    |
| Mode d'inscription *<br>Pièce Justificative *                                                              | Inscription individuelle Inscription groupée Parcourir      | Merci de joindre une copie de votre carte de visite<br>professionnelle (les formats autorisés sont jpeg, jpg,<br>pdf). |
| Société à facturer<br>Raison sociale *<br>Adresse *                                                        |                                                             |                                                                                                    |

## Etape 2 :

connecter et de procéder à l'inscription groupée.

### Édition 2025 121<sup>e</sup> Congrès des notaires - Montpellier FAMILLE & CRÉATIVITÉ NOTARIALE

Votre demande de participation au 121e Congrès en tant que congressiste exposant est acceptée. Voici votre identifiant personnel et unique» Dex7pd vous permettant de vous connecter à la [[R:CnxPlatformExposant]] et de créer votre mot de passe afin de procéder à l'inscription groupée de vos collaborateurs et collaboratrices.

Il vous permet de :

- · Vous inscrire à titre individuel, si vous le souhaitez.
- Inscrire les collaborateurs et collaboratrices de votre société.
- Accéder au dossier du groupe inscrit (récapitulatif d'inscription, facture groupée).

#### Pour information:

Les droits d'inscription au Congrès, manifestations (déjeuners, dîners, soirées, excursions) et frais relatifs aux potentiels accompagnants seront intégralement facturés à la société exposante.

Dès réception du paiement chaque participant inscrit recevra un mail individuel de confirmation d'inscription ainsi qu'un identifiant personnel et unique lui permettant de créer son mot de passe et de se connecter à la plateforme. Il pourra accéder à son dossier congressiste (confirmation d'inscription, badge, attestation de participation au congrès, attestation de suivi de formation).

Pour l'ajout du programme de formation le congressiste doit se connecter à son espace personnel à l'aide de son identifiant personnel et régler par carte bancaire.

Retrouver en cas de besoin le tuto dédié à l'inscription groupée ici.

Nous restons à votre disposition en cas de besoin,

Cordialement.

### Votre demande traitée, vous recevez un email contenant un identifiant personnel unique permettant de vous

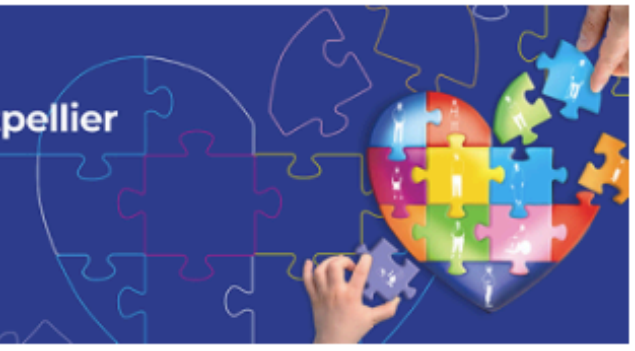

# Etape 3 :

### Connectez-vous sur :

CONGRES+ > Je m'inscris au 121e Congrès > Je possède un identifiant > Mot de passe oublié. Saisissez votre identifiant personnel unique.

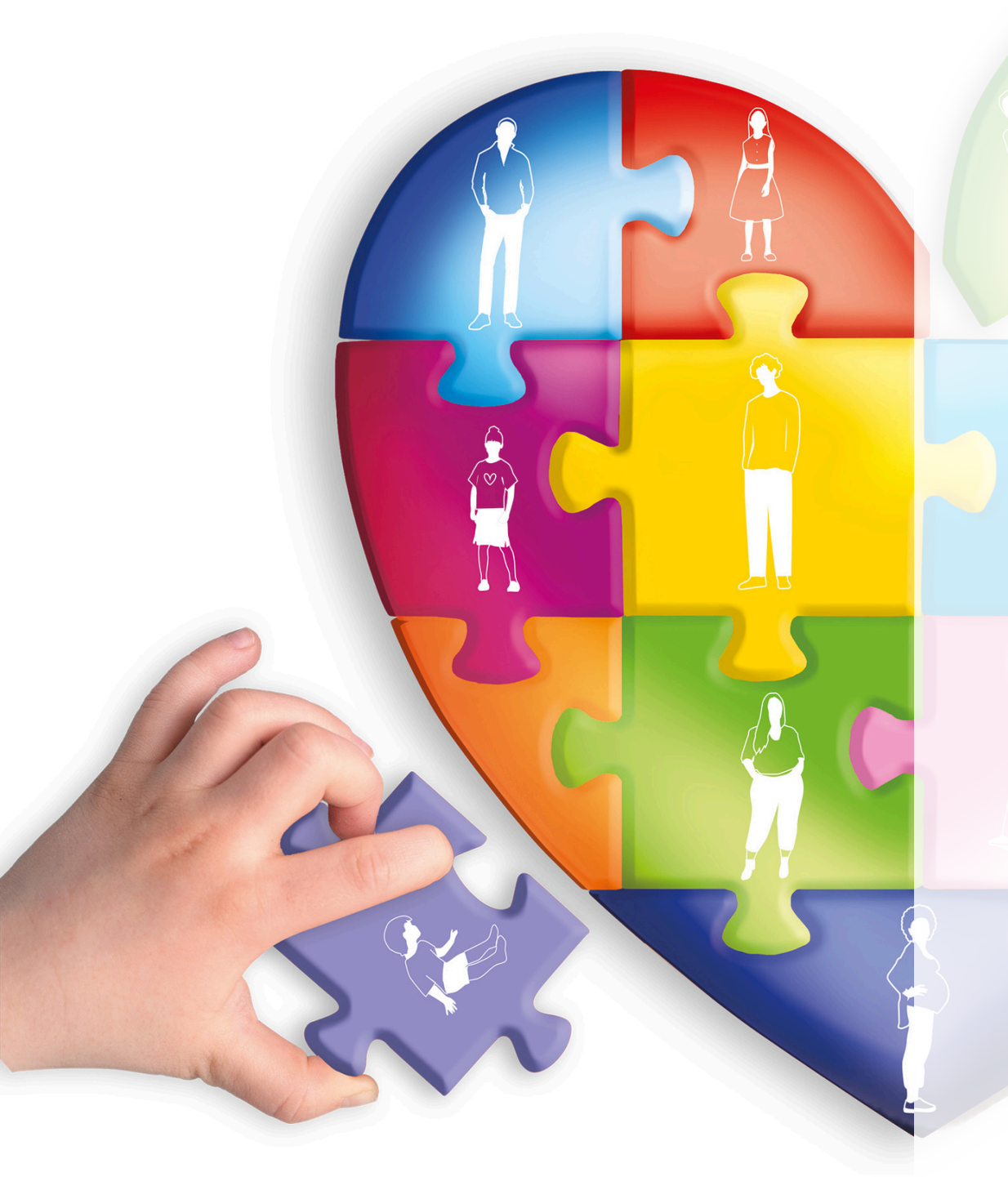

#### Réinitialisation du mot de passe

Saisissez votre identifiant plateforme - un mail vous sera envoyer pour réinitialiser votre mot de passe. Vérifiez bien votre boîte spam pour réinitialiser votre mot de passe. Exemple Identifiant : zbg86WG9T

ONTPELLIER

FAMILLE & CRÉATIVITÉ NOTARIALE

Je ne suis pas un robot

Votre mot de passe doit contenir au moins 8 caractères, dont : une majuscule, une minuscule, un chiffre et/ou un caractère spécial

Dans le cas où vous n'avez pas reçu l'email de réinitialisation, merci de contacter : relations.congressistes@congresdesnotaires.fr

Retour à la page de connexio

Vous recevez ensuite un email contenant un lien vous permettant de créer votre mot de passe et d'accéder à l'inscription groupée.

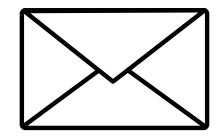

### Etape 4 :

Lors de votre parcours d'inscription : vous êtes invités à confirmer que vous souhaitez toujours procéder à une inscription groupée; si oui : sélectionnez « Inscription groupée »

#### Mode d'inscription

Bonjour Monsieur WILLIAM Daugy (daugy@yopmail.fr), veuillez sélectionner votre mode d'ins

### **Important - participation au programme de formation :**

Les « congressistes exposants » s'inscrivant à titre individuel, peuvent également s'inscrire au programme de formation. Les congressistes exposants inscrits dans le cadre d'une inscription groupée, peuvent également s'inscrire au programme de formation à l'aide de l'identifiant personnel reçu en confirmation de leur inscription et en se connectant sur CONGRES+ > Déjà inscrit.

A Inscription individuelle

| scription : |                     |
|-------------|---------------------|
| Ę           | Inscription groupée |

# Etape 5 :

Ouverture de la page « Espace groupe ». Pour commencer les inscriptions, cliquer sur « Membres du groupe ».

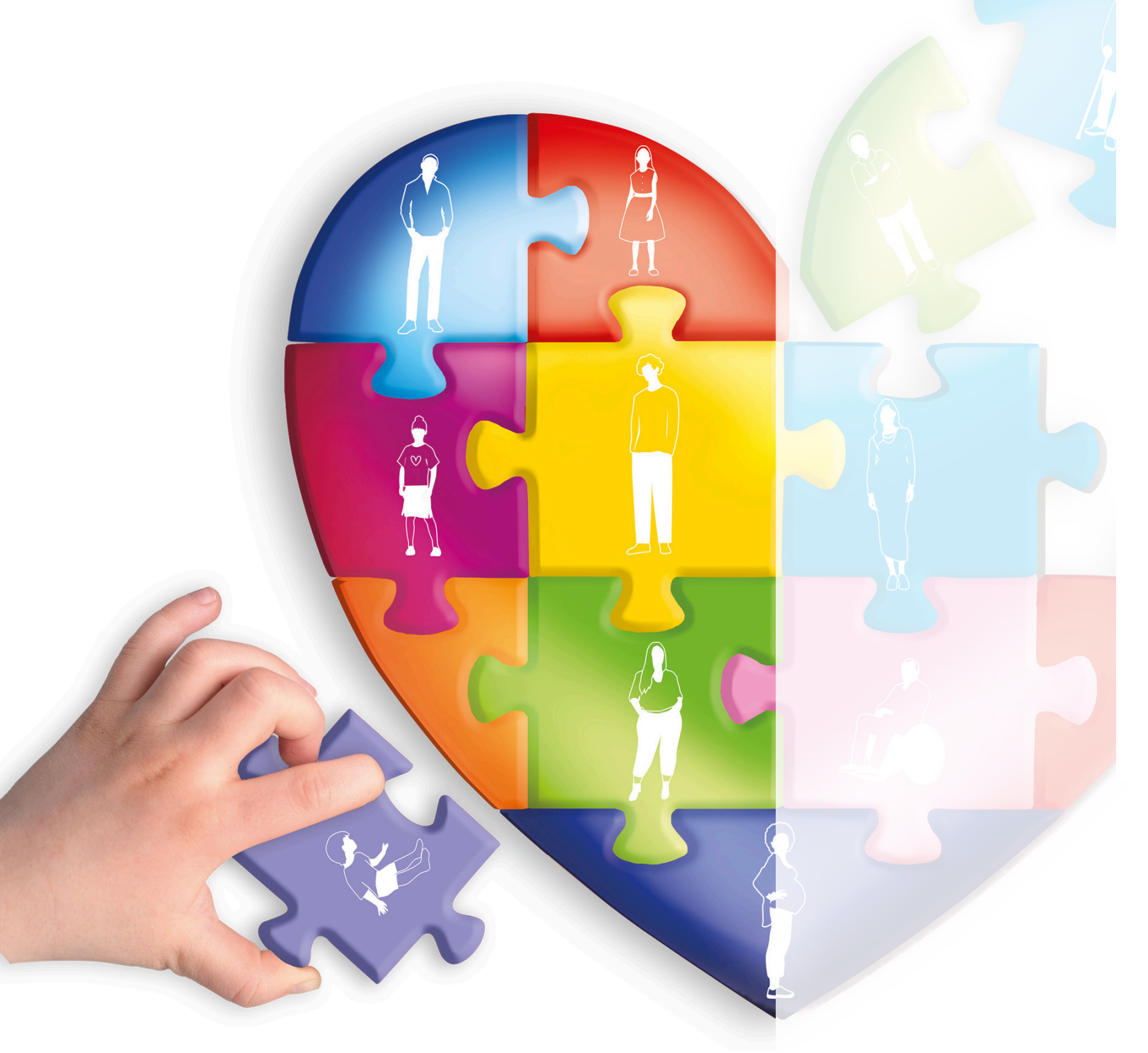

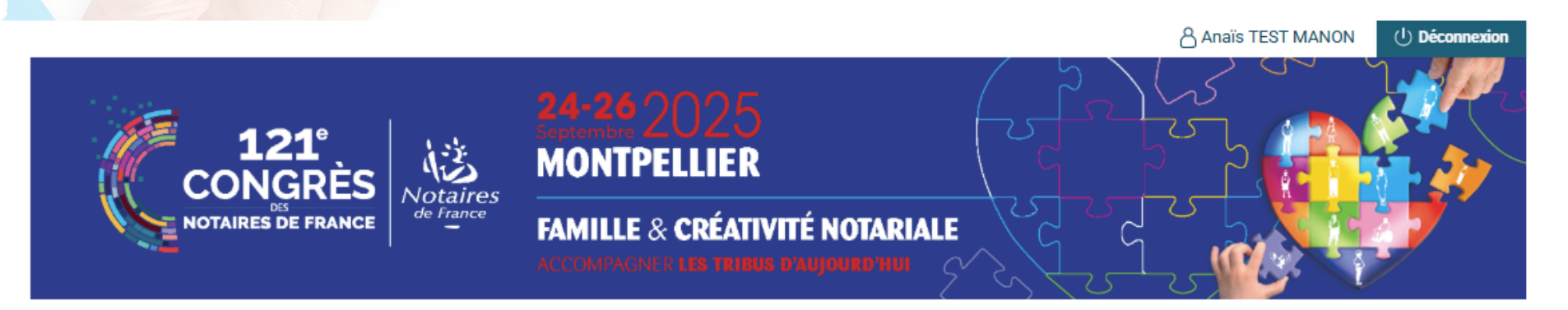

#### Bienvenue sur votre espace groupe

Vous pouvez retrouver ici les personnes inscrites par vos soins de manière groupée, accéder aux commandes et factures relatives à leur inscription.

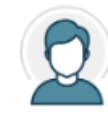

Inscriptions groupées

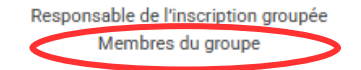

Pour compléter ou procéder à une inscription, cliquez sur « Membre du groupe »

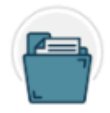

Documents

Commandes Factures

# Etape 6 :

Les collaborateurs de votre organisation, ayant déjà participé à un Congrès, apparaissent par défaut dans ce tableau.

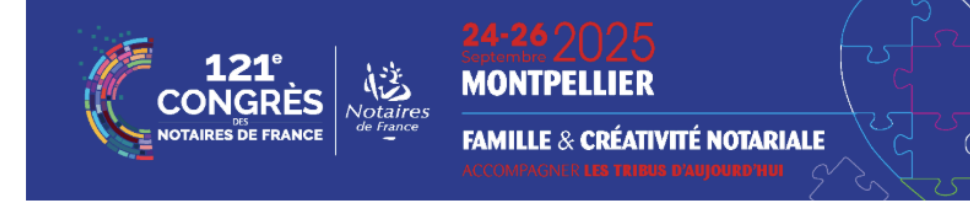

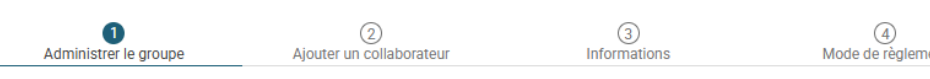

#### esponsable du groupe : Madame TEST MANON Anaïs

Les personnes de votre organisme ayant déjà été inscrites au moins une fois à un Congrès depuis l'édition de 2020 (116<sup>e</sup>) apparaissent par défaut, comme participant dans la liste ci-dessous. I vous est possible d'accéder à chacune des fiches afin de visualiser, modifier les coordonnées. Il vous est aussi possible de retirer une personne de la liste. Foute personne notaire doit s'inscrire individuellement, en passant par le parcours notaire.

🔒 Inscrire | 🎉 Ajouter / Modifier la commande en cours | 🧷 Editer les coordonnées | 🗑 Supprimer

\* Responsable du groupe

|                                                                            | Voir les inscriptions en cou |                                         |
|----------------------------------------------------------------------------|------------------------------|-----------------------------------------|
| Identité                                                                   | Statut inscription           | Actions                                 |
| Monsieur TEST William - william@yopmail.com (CHAMBRE TEST ANAÏS)           | Non Inscrit                  | € ∠(1) ←                                |
| Monsieur WILLIAM Daugy - daugy@yopmail.fr (CHAMBRE TEST ANAÏS)             | Non Inscrit                  | <b>&amp;</b> 🖉 🗊                        |
| Madame TEST Test - testtest@yopmail.fr (CHAMBRE TEST ANAÏS)                | Non Inscrit                  | <b>&amp;</b> 🖉 🗑                        |
| Monsieur TREIZE Aout - autreprofessionnel@yopmail.com (CHAMBRE TEST ANAÏS) | Non Inscrit                  | <b>&amp;</b> 🖉 🗊                        |
| Monsieur MANON Anaïs - anaispro@yopmail.com (CHAMBRE TEST ANAÏS)           | Inscrit - en individuel      | ∠ ₩                                     |
| Madame TEST MANON Anaïs - testmanon@yopmail.com * (CHAMBRE TEST ANAÏS )    | Non Inscrit                  | Real Real Real Real Real Real Real Real |
| Madame HORS France - testhorsfrance@yopmail.com (CHAMBRE TEST ANAÏS)       | Non Inscrit                  | <b>6</b> <u>∠</u>                       |
|                                                                            | • Ajoute                     | r un collaborateur                      |

Le responsable du groupe est signalé par une \*

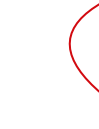

Vous pouvez également ajouter des collaborateurs et cliquer sur « valider l'inscription groupée » lorsque l'ensemble de votre groupe est constitué.

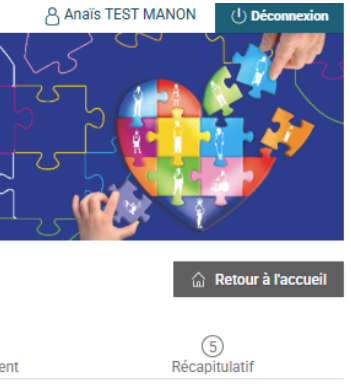

Vous pouvez retirer les personnes qui ne souhaitent pas participer au 121e Congrès

Vous pouvez modifier les informations de vos collaborateurs.

## Etape 7 :

Votre inscription groupée validée, vous recevez un courriel vous informant :

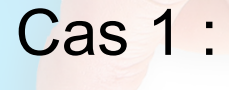

### Règlement par CB :

Le groupe est inscrit et validé automatiquement. Vous disposez d'un lien pour le téléchargement de votre facture et votre confirmation d'inscription.

Chaque « congressiste exposant » inscrit recevra un mail individuel contenant son identifiant personnel, lui permettant de se connecter à son espace congressiste personnel et procéder, le cas échéant, à l'achat d'un programme de formation (CONGRES + > Déjà inscrit).

### Cas 2 :

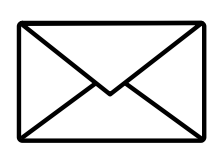

### <u>Règlement par virement ou chèque :</u>

Vos inscriptions sont bien prises en compte et seront définitives à réception de votre règlement. Vous recevrez un récapitulatif d'inscription incluant le montant total de la commande à régler. Gérer le dossier après inscription de votre groupe :

Vous êtes responsable du groupe, inscrit ou non au Congrès :

Vous pouvez accéder à l'espace groupe depuis votre espace congressiste personnel (bouton « Accéder à l'espace groupe » en haut à droite de l'écran).

Vous n'êtes pas responsable du groupe mais faites partie des congressistes inscrits de façon groupée :

Vous disposez d'un identifiant personnel pour accéder à votre espace congressiste personnel contenant les documents relatifs à votre inscription (ex : badge) et au Congrès. Vous avez également la possibilité de compléter votre inscription par un programme de formation en vous connectant sur CONGRES + > Déjà inscrit.

Toute demande de modification ou d'annulation doit être adressée par le responsable de groupe uniquement, accompagnée d'un RIB à l'adresse : relations.congressistes@congresdesnotaires.fr

Conditions Générales d'Inscription et Assurance individuelle d'annulation disponibles sur la plateforme et au sein de l'espace congressiste personnel de chaque congressiste inscrit.

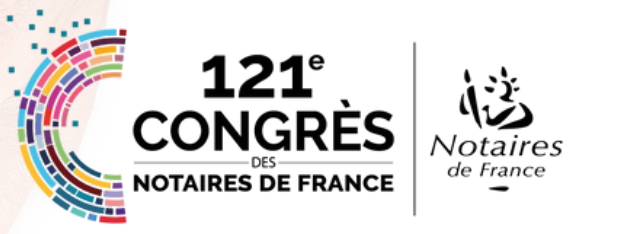

Mon interlocuteur en cas de besoin :

relations.congressistes@congresdesnotaires.fr / Du lundi au vendredi de 9h à 13h puis de 14h à 18h : +33 (0)1 44 69 25 42